## 1) Click on Continue

| inspi                   | red by Science |
|-------------------------|----------------|
| Purchase details        |                |
| Description             |                |
| Price per item<br>20.00 | USD Quantity 1 |
|                         | Continue       |
|                         | Cancel         |
| Powere                  | ed by PayPal   |
| . 00010                 |                |

2) CLICK ON "Try another way"

mike.antiporda@gmail.com Not you?

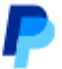

## Log in with a one-time code

Code sent to (5XX) XXX-6474.

Get new code

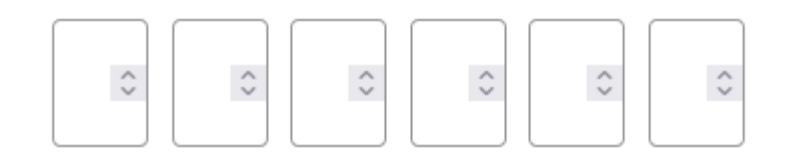

Try another way

Cancel and return to Inspired by Science

3) IN A POP-UP SELECT "Pay with debit or credit card"

4) CONTINUE TO PAY WITH DEBIT OR CREDIT CARD

## Pay with debit or credit card

We don't share your financial details with the merchant.

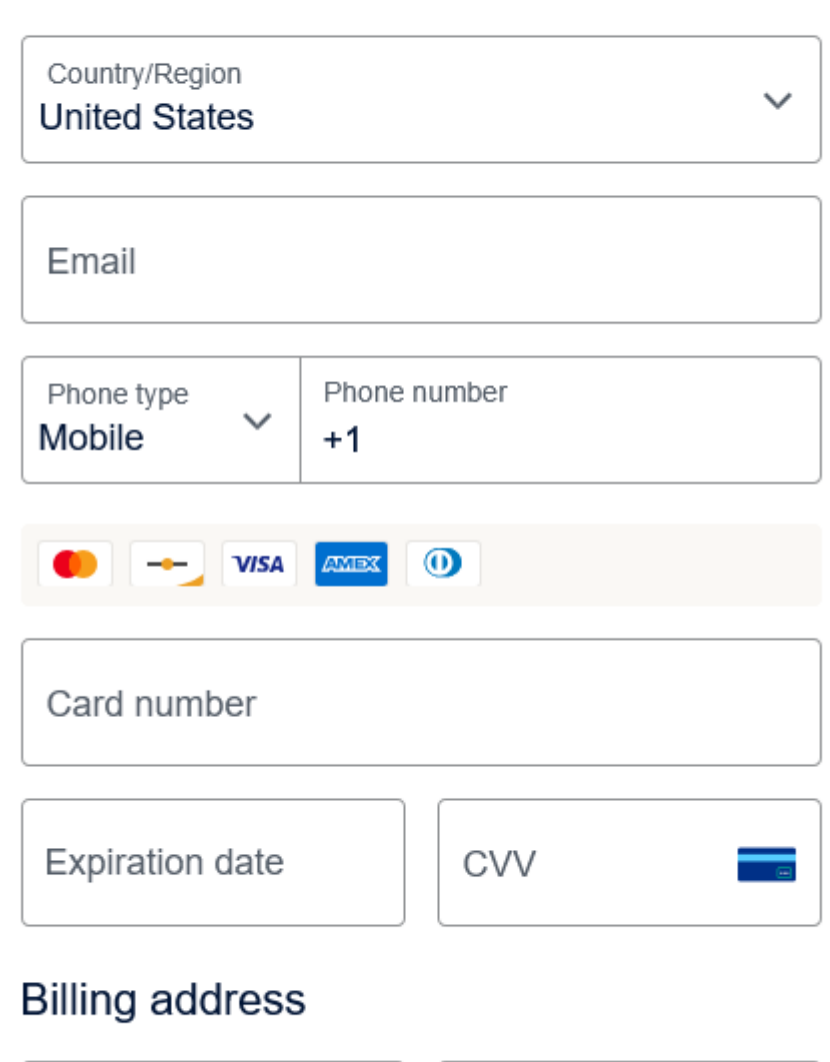

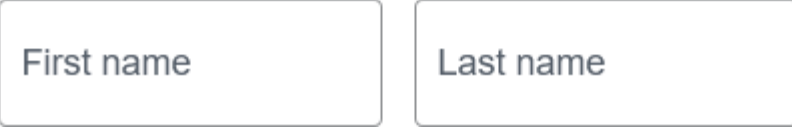